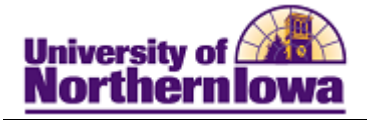

## **Maintain Buildings**

**Purpose:** Access the **Building Table** to update building status. Note: If building status changes to "inactive", the appropriate facilities must also be updated to "inactive".

| Step | Action                                                                                                    |
|------|----------------------------------------------------------------------------------------------------|
| 1.   | Navigate to Facility Table: Main Menu > Set up SACR > Foundation Tables > Facilities > Building Table                             |
|      | Favorites Main Menu > Set Up SACR > Foundation Tables > Facilities > Building Table                                               |
|      | Building Table                                                                                                    |
|      | Enter any information you have and click Search. Leave fields blank for a list of all values.                                     |
|      | Find an Existing Value Add a New Value                                                                                            |
|      | Maximum number of rows to return (up to 300): 300 Building: begins with  Description: begins with  Short Description: begins with |
|      | Include History Correct History Case Sensitive                                                                                    |
|      | Search Clear Basic Search 📳 Save Search Criteria                                                                                  |
| 2.   | Enter the appropriate search criteria. For example, Building = CBB                                                                |
|      | <i>Result:</i> The matching building displays.                                                                                    |
|      | Building Table                                                                                                    |
|      | Building: CBB                                                                                                    |
|      | Find   View All First I of 1 Last                                                                                                 |
|      | *Effective Date: 01/01/1901 3 Status: Active  *Description: Curris Business Building                                              |
|      | *Short Description: CBB                                                                                                    |
|      |                                                                                                    |
|      | 🗟 Save 🔍 Return to Search 🖹 Notify 🔄 Add 🖉 Update/Display 🖉 Include History                                                       |

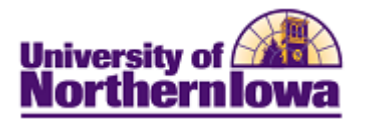

| Step | Action                                                                   |
|------|--------------------------------------------------------------------------|
| 3.   | Click the Add Row button 🛨.                                              |
|      | Complete the following:                                                  |
|      | • Effective Date - Enter or select the appropriate effective date.       |
|      | • <b>Status</b> – Select the appropriate status (Active or Inactive).    |
|      | • <b>Description</b> – The building name (e.g. Curris Business Building) |
|      | • <b>Short Description</b> – The building code (e.g. CBB).               |
| 4.   | Click the <b>Save</b> button to save any updates.                        |